pitney bowes

## Imprimante d'étiquettes autonome

Instructions d'installation avec Windows de Microsoft

Branchement d'une imprimante réseau

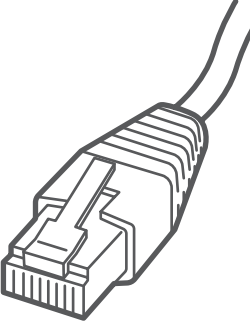

À lire AVANT de déballer votre équipement

#### Poursuivez votre lecture ci-dessous

## Installons votre imprimante d'étiquettes.

Vous aurez besoin de ce qui suit :

- la boîte contenant votre imprimante réseau;
- un O.P. disposant de tous les droits d'administrateur pour télécharger et installer un logiciel.

## 1. Déballez votre imprimante.

Le contenu de la boîte est indiqué ci-dessous. Si vous éprouvez des problèmes au cours de l'installation, consultez la section « Dépannage » à la fin du présent guide.

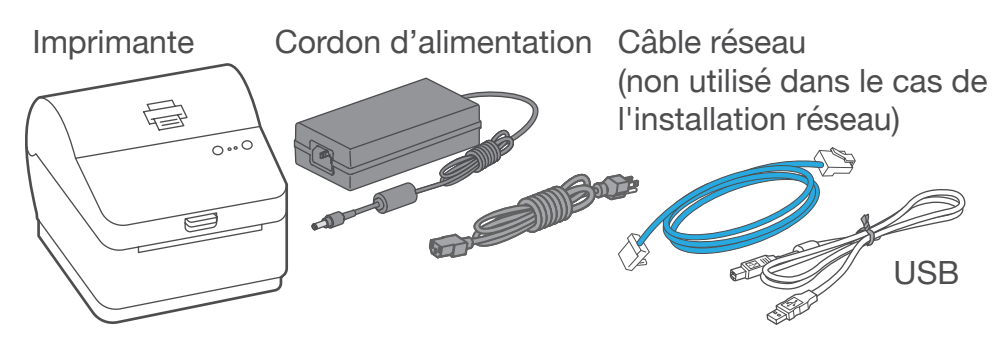

## 2. Régler le rouleau d'étiquettes.

Appuyer sur le loquet pour ouvrir le couvercle.

Retirez la feuille et le ruban de protection du rouleau d'étiquettes et jetez-les.

Installez le rouleau d'étiquettes et faites passer celles-ci dans le guide du support.

Fermez le couvercle.

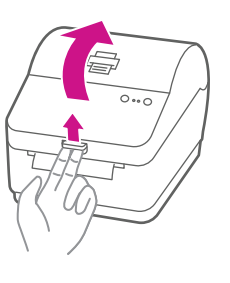

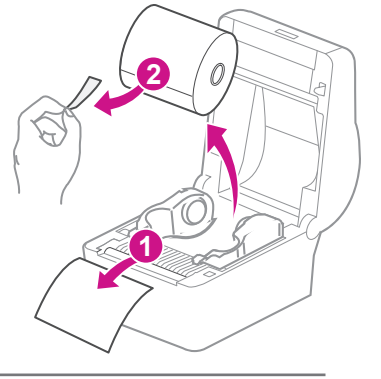

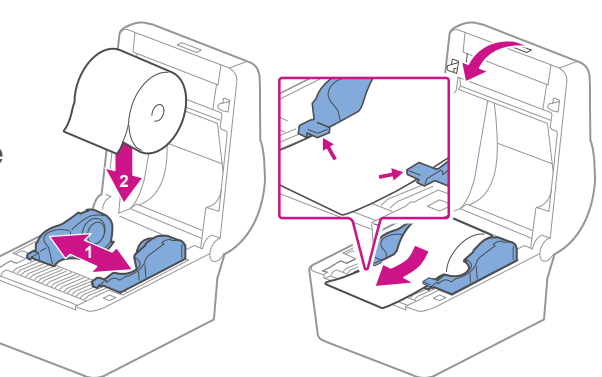

## 3. Branchez l'imprimante.

Branchez le cordon d'alimentation et l'adaptateur à l'imprimante (comme le montre l'image) et mettez l'imprimante sous tension.

Branchez le câble réseau à l'imprimante et à la prise réseau.

Cordon d'alimentation

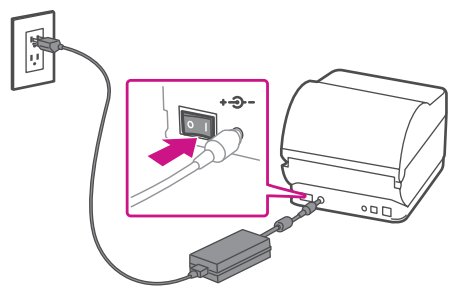

Câble réseau

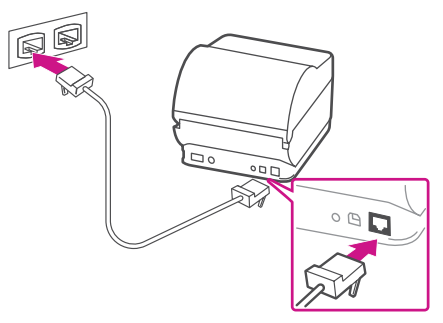

# 4. L'imprimante est prête.

Attendez environ 10 secondes, soit jusqu'à ce que les deux voyants verts restent allumés et que l'imprimante soit prête.

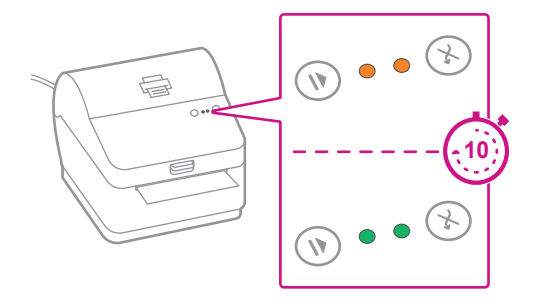

### 5. Alignez le rouleau d'étiquettes.

Appuyez sur la touche (x) et vérifiez que les étiquettes s'alimentent correctement. Remarque : Si les étiquettes ne s'alimentent pas correctement, veuillez consulter les instructions d'alignement des étiquettes sur la surface intérieure du couvercle de l'imprimante. Retirez l'étiquette distribuée.

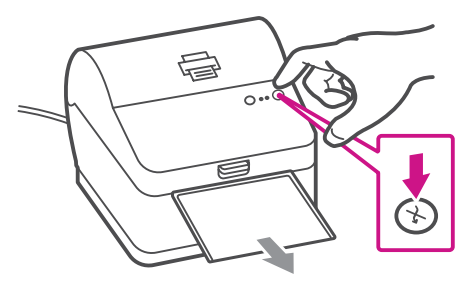

#### 6. Faites imprimer un rapport de système.

Faites imprimer un rapport de système pour obtenir l'adresse IP attribuée à l'imprimante d'étiquettes.

- 1. Pour faire imprimer un rapport de système, appuyez sur la touche renfoncée à l'arrière de l'imprimante à l'aide d'un crayon.
- 2. Mettez de côté le rapport imprimé pour l'utiliser plus tard dans le processus d'installation.

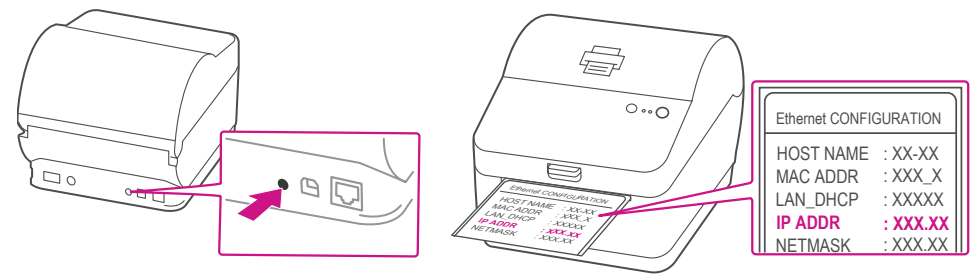

## 7. Téléchargez le pilote d'impression.

- 1. Visitez le site pitneybowes.com/ca/fr/spnetworksendkit
- Sélectionnez Télécharger les pilotes pour l'imprimante d'étiquettes PB-SP100 dans la section Téléchargements 4.
- 3. Sélectionnez Télécharger maintenant dans la section Télécharger votre pilote d'impression Windows.
- 4. Double-cliquez sur l'icône NetworkAutoInstaller.exe.
- 5. Sélectionnez Exécuter ou Ouvrir, selon votre navigateur.
- 6. Acceptez le contrat de licence et suivez les instructions à l'écran pour installer le pilote.

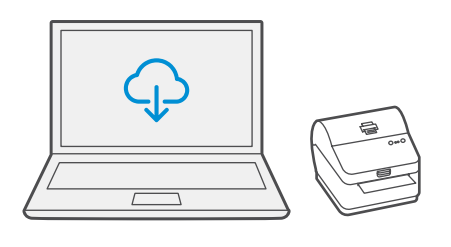

### 8. Installez le pilote.

1. Sélectionnez les imprimantes sur lesquelles vous souhaitez installer le pilote.

Si une ou plusieurs imprimantes sont recherchées, la première imprimante de la liste est automatiquement sélectionnée. Sinon, vérifiez avec l'adresse IP, qui se trouve sur le rapport que vous avez mis de côté plus tôt.

|    | Driver name | IP Address      | Check driver  | O | Search    |
|----|-------------|-----------------|---------------|---|-----------|
|    | N/A         | 192.168.100.218 | Not installed | ~ |           |
|    | N/A         | 192.168.100.220 | Not installed | 1 | Install   |
|    |             |                 |               | 1 | Uninstall |
| ıd | у           |                 |               |   | 0/0       |
|    |             |                 |               | * | Close     |

2. Sélectionnez Installer.

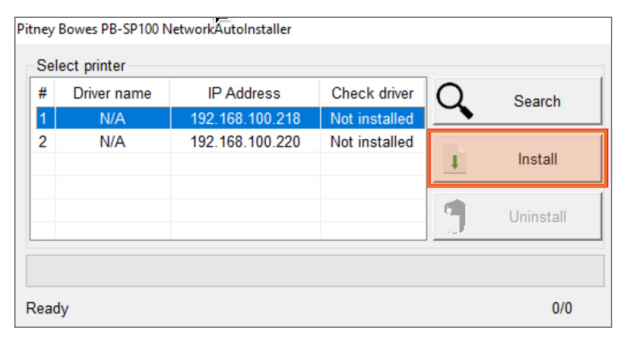

 Si le pilote est installé avec succès, le message « L'installation est réussie » s'affiche et le nom du pilote est mis à jour pour passer de N/A à [nom du pilote].

|                            |  |   |            | 1.1.1       |                  |
|----------------------------|--|---|------------|-------------|------------------|
|                            |  |   |            |             |                  |
|                            |  |   |            |             |                  |
| Intallation was successful |  |   |            |             | 1/1              |
|                            |  |   |            | ×           | Close            |
|                            |  | F | Pitney Boy | wes Inc. Al | l rights reserve |

#### 9. Faites imprimer un spécimen d'étiquette.

1. Utilisez le champ de recherche Windows pour ouvrir la fenêtre de paramètres Imprimantes et scanners.

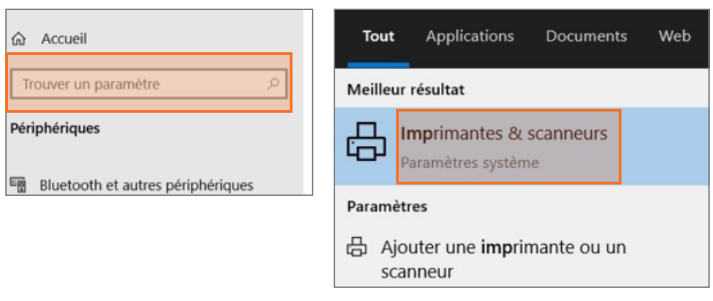

2. Sélectionnez Pitney Bowes PB-SP100, sélectionnez ensuite Gérer, puis Imprimer une page de test.

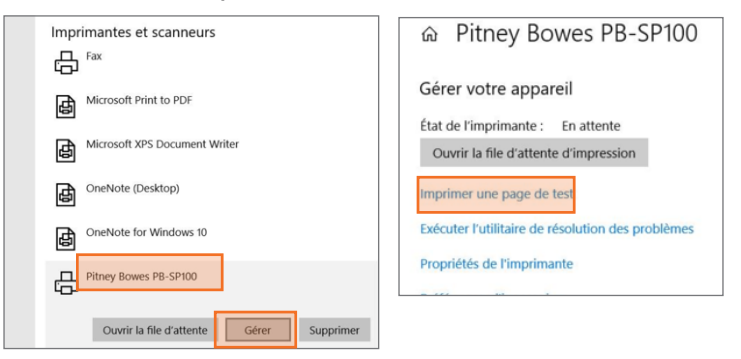

Vérifiez que l'impression est correcte sur votre étiquette. Si vous avez des problèmes relatifs à l'impression, consultez la section « Dépanner » plus loin dans le présent document.

## Partage de l'imprimante entre plusieurs ordinateurs

Si vous souhaitez partager l'imprimante entre plusieurs ordinateurs, vous devez effectuer les étapes 6 à 8 et configurer chaque ordinateur pour le connecter à l'imprimante.

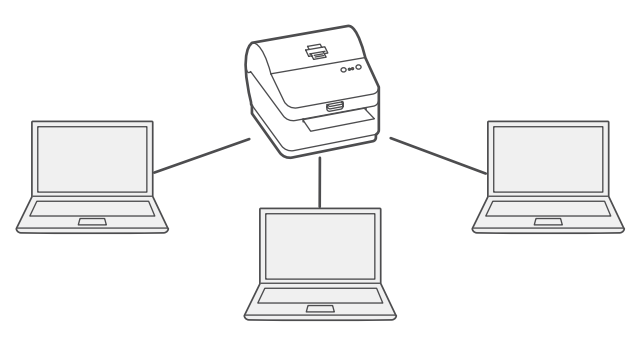

## Dépannage

#### Problèmes d'impression au moyen d'une imprimante PB-**SP100**

Si vous éprouvez des problèmes relatifs à une imprimante PB-SP100, par exemple une mauvaise qualité d'impression, des étiquettes mal alignées, des bourrages ou des témoins DEL clignotants, assurez-vous que le rouleau est bien installé dans l'imprimante.

Si les étiquettes sont vierges, il est possible que le rouleau soit chargé à l'envers.

Les deux pattes de fixation bleues de l'imprimante PB-SP100 sont dotées de ressorts pour garder le rouleau en place. Faites glisser les pattes de fixation bleues de façon à ce que le rouleau se trouve entre les deux et placez les étiquettes de façon à ce que les étiquettes adhésives soient sur le dessus et le matériel jetable en dessous.

Si vous éprouvez encore des difficultés, visitez le site pitneybowes.ca/fr/Product-Support/pb-sp100 pour obtenir du soutien.

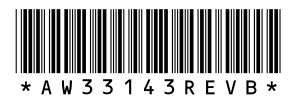

AW33143 rév. B, août 2023 © Pitney Bowes Inc., 2023. Tous droits réservés

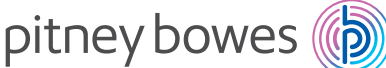

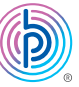

5500 Explorer Drive Mississauga, ON L4W 5C7 www.pitneybowes.com/ca/fr